# **Replacement Procedure Salewa PUEZ for End Consumers**

## Step 1:

To proceed with the replacement, you need a valid account on <u>https://www.salewa.com/</u>. If you have one, please try to log in as in the screenshot:

| 🔒 salewa.com/account                |                |                                                     |                                                        |                                                           |                                                                                               | ٥                                                                           | - Q 🖻 🖈 🧷 💲 👫     |
|-------------------------------------|----------------|-----------------------------------------------------|--------------------------------------------------------|-----------------------------------------------------------|-----------------------------------------------------------------------------------------------|-----------------------------------------------------------------------------|-------------------|
| JOIN US AND RECEIVE A VOUCHER SEE O | DETAILS        |                                                     |                                                        |                                                           |                                                                                               | STORE LOCATOR SHELP L MY ACCOUNT                                            | 2 - 🔍 ENGLISH 🦙 0 |
|                                     | MEN WOMEN      | KIDS                                                | EQUIPMENT                                              | SALEMA                                                    | BRAND                                                                                         |                                                                             |                   |
|                                     |                |                                                     |                                                        |                                                           |                                                                                               | LOG IN TO ACCEPT THE PRIVACY POLICY                                         |                   |
|                                     |                |                                                     |                                                        |                                                           |                                                                                               | LOGIN                                                                       | lu l              |
|                                     |                |                                                     | SIGN U                                                 | P FOR AN A                                                | CCOUNT                                                                                        | NEW CUSTOMER? <u>CREATE AN ACC</u><br><u>FORGOT YOUR PASSWORD?</u>          | OUNT2             |
|                                     |                |                                                     | to m                                                   | ake the most out of Salev                                 | va online!                                                                                    |                                                                             |                   |
|                                     |                |                                                     |                                                        |                                                           |                                                                                               |                                                                             |                   |
|                                     |                | Ci                                                  | reating an account is eas                              | y. Just fill in the form below an                         | d enjoy the benefits of having it                                                             | :                                                                           |                   |
|                                     | ✓ 3 years - ex | Promotions reserved fo<br>tended warranty - Valid ( | or registered users only.<br>only in Europe and the US | A - For all other Countries, pleas<br>Request a Pro Accou | <ul> <li>Detaillierte Informatione<br/>se contact your local dealer to fin<br/>int</li> </ul> | n zu allen Ihren Bestellungen<br>Id out more about their guarantee policies |                   |
|                                     |                |                                                     |                                                        |                                                           |                                                                                               |                                                                             |                   |

I'M A NEW CUSTOMER

If you don't have one, you can easily create a new account by filling out all fields here:

USA and Canada: https://www.salewa.com/en-us/account

Other Countries: <a href="https://www.salewa.com/account">https://www.salewa.com/account</a>

Please make sure to provide the correct address, since your replacement product will be shipped there.

## Step 2:

Once you have a valid account, please go to <u>Service Portal</u> and login with credentials obtained at Step 1.

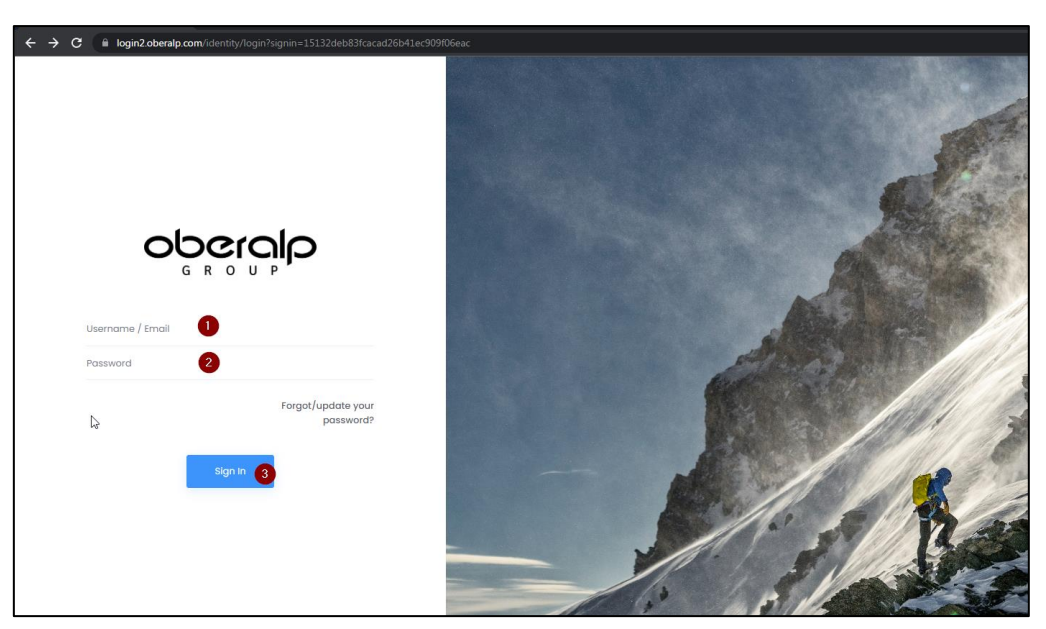

# Step 3:

After the successful login, please click on (1) Salewa, and then go to (2) Services > (3) Recalls and Warranty Replacement > (4) My Claims.

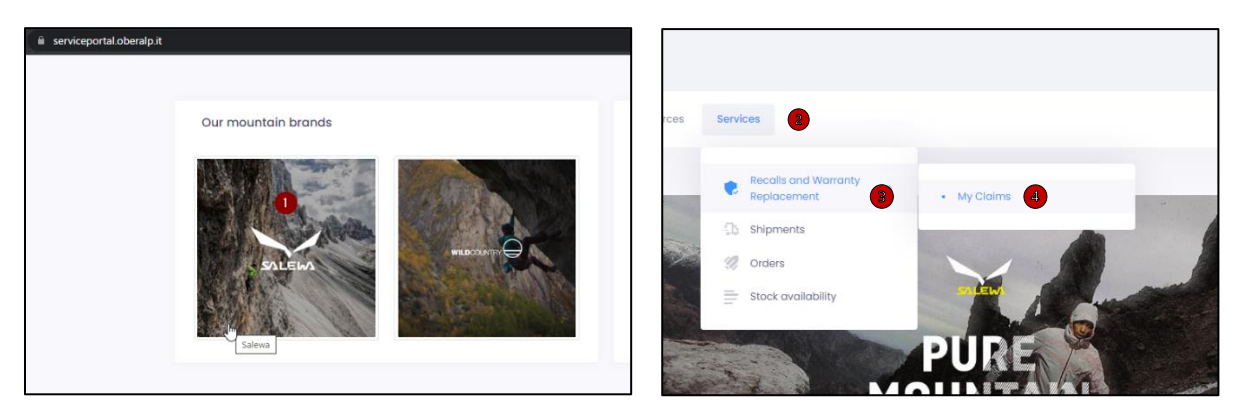

#### Step 4:

Click on "Open new recall and replacements claim".

| serviceportal.oberalp.it/salewa/services/ | /recalls/myrecallclaims                                                                                                    |            |
|-------------------------------------------|----------------------------------------------------------------------------------------------------|------------|
| SALEMA                                    | Select Brand 🗸                                                                                                    | Ð          |
| Services                                  |                                                                                                    |            |
| Services 🗀                                | ) - Salewa - Services - Recalls - My Claims                                                                                                    | Veek: 46 🗖 |
| •                                         | Please choose the buttors near to each claim to check its information.<br>Document for shipment: downloads in PDF format the document to be printed and provided together with the pockage to be sent back.<br>View detail: shows the details of the claim.<br>Wew history: shows the history of the claim management.<br>Open new recall and warranty replacement cl | laim       |

You are now on the page where you can give your shoes back and request a new pair.

Here you can also find the most relevant information, the FAQ and all about these products.

| SALU  | EhA    | Select Brand 🗸                                  |                                        |                                                                                                    |                                                                 |                                                                                                    |                                                                                          |                                                 |            |
|-------|--------|-------------------------------------------------|----------------------------------------|----------------------------------------------------------------------------------------------------|-----------------------------------------------------------------|----------------------------------------------------------------------------------------------------|------------------------------------------------------------------------------------------|-------------------------------------------------|------------|
| Or    | ders   | Products info                                   | Resources                              | Services                                                                                                    |                                                                 |                                                                                                    |                                                                                          | Q Search product                                | Ð          |
| Servi | ices 🗅 | • Salewa                                        |                                        |                                                                                                    |                                                                 |                                                                                                    |                                                                                          | Week: 38                                        | 3 <b>5</b> |
|       |        | o insert a Claim, plea<br>o check the status of | PUEZ<br>Warra<br>Recc<br>Code<br>REC20 | appropriate Recall and Warranty R<br>serted Recall and Warranty Replac<br>KNIT MID PTX M - 00-00004<br>nty replacement<br>III and Warranty Replacement<br>3<br>240904EUI | eplacement Co<br>sement Claims,<br><b>061434</b><br>nt Campaigr | mpaign Code, and click on the(+) button (open new rec<br>please click on the 'My Claims' link.<br>Products<br>Salewa is conducting a voluntary product replacement<br>on Puez Knit Mid, PTX Puez Knit, or PTX Puez Mid PTX<br>trekking shoes. This is because that on internal tests we<br>have found that the quality of the shoes produced doe:<br>not meet the standards of our premium brand. | Factsheet ><br>FAQ ><br>Product info ><br>Product replaceme<br>S<br>Open new r<br>replac | nt info ><br>ecall and warranty<br>exemut claim |            |

## Step 5:

1. In the left column, select the product, color, and size, you are returning to us. To understand the right item number and color code, please check the internal label on the tongue of the shoe you are returning, according to the photo below.

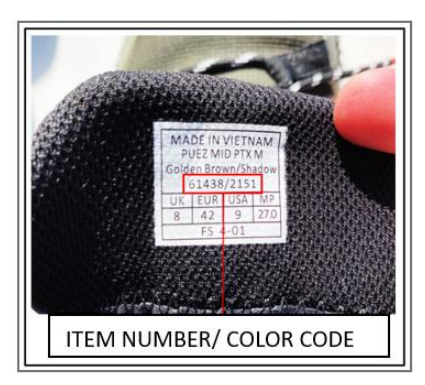

- 2. In the middle column, specify the quantity of the items you are returning (most probably one).
- 3. In the right column, select the product, color, and size of the replacement model you would like to receive. Please pay attention to the code of the item you are selecting, because there are both men (MS) and women (WS) models as well to the availability!
- 4. Once you are done with the selection, click on "Submit claim".

| Create new recall and warranty replacement cla     | in a                     |                     |                  |                                             |   |
|----------------------------------------------------|--------------------------|---------------------|------------------|---------------------------------------------|---|
| create new recail and warranty replacement cla     |                          |                     |                  |                                             |   |
|                                                    |                          |                     |                  |                                             |   |
|                                                    |                          |                     |                  |                                             |   |
| For each item you are returning, please include th | ie number and replace    | ment product of you | ur choice.       |                                             |   |
| Please add comments if you want to provide spe     | cial information about t | he returned produc  | ts and then clir | ck 'Submit claim'.                          |   |
|                                                    |                          |                     |                  |                                             |   |
| + Add                                              |                          |                     |                  |                                             |   |
| Returned product                                   |                          | Quantity 2          |                  | Product replacement                         |   |
|                                                    |                          |                     | 1                |                                             |   |
| Product                                            |                          | Quantity            |                  | Product                                     |   |
| [00-0000061434] PUEZ KNIT MID PTX M                | *                        | 0                   | ~                | [00-0000061359] MS MTN TRAINER LITE MID GTX | * |
| Color                                              |                          |                     |                  | Color                                       |   |
| 0971 - Black/Black                                 | ~                        |                     |                  | 8769 - Java Blue/Black                      | × |
| Size UK                                            |                          |                     |                  | Size UK                                     |   |
| 6                                                  | ~                        |                     |                  | 10                                          | ~ |
| 4                                                  |                          |                     |                  |                                             |   |
|                                                    |                          |                     |                  |                                             |   |
|                                                    |                          |                     |                  |                                             |   |
|                                                    |                          |                     |                  | Avoilable                                   |   |
|                                                    |                          |                     |                  |                                             |   |
| Notes:                                             |                          |                     |                  |                                             |   |
|                                                    |                          |                     |                  |                                             |   |
|                                                    |                          |                     |                  |                                             | h |
|                                                    |                          |                     |                  |                                             | - |

If you need to return more than one product, click on the "+ Add" button.

# Step 6:

Once your claim was successfully submitted, you need to print the shipment document:

| ALEMA                                                                                                    | Select Brand 👻                                                                                                    |                                                                                                    |                                             |                                                                                                    |                                                                       |
|----------------------------------------------------------------------------------------------------|----------------------------------------------------------------------------------------------------|----------------------------------------------------------------------------------------------------|---------------------------------------------|----------------------------------------------------------------------------------------------------|-----------------------------------------------------------------------|
| Orders                                                                                                    | Products info Resources                                                                                                    | Services                                                                                                    |                                             |                                                                                                    |                                                                       |
|                                                                                                    | A days                                                                                                    |                                                                                                    |                                             |                                                                                                    |                                                                       |
| onfirm                                                                                                    | Salewa                                                                                                    |                                                                                                    |                                             |                                                                                                    |                                                                       |
| hank ye                                                                                                    | OU!<br>iitted your claim N. REC20240912                                                                                                    | 261JN                                                                                                    |                                             |                                                                                                    |                                                                       |
| ASE STOP USIN                                                                                                    | IG THE AFFECTED ARTICLE IMMEDIATELY                                                                                                    | 1                                                                                                    |                                             |                                                                                                    |                                                                       |
| apologise fo                                                                                                    | r any inconvenience caused by these                                                                                                    | e measures. Your safety is our                                                                                                    | highest priority, ar                        | nd so we ask for your understanding.                                                                                                    |                                                                       |
| lick here to p                                                                                                    | rint your shipment document                                                                                                    |                                                                                                    |                                             |                                                                                                    |                                                                       |
| Shek Here to p                                                                                                    |                                                                                                    |                                                                                                    |                                             |                                                                                                    |                                                                       |
|                                                                                                    |                                                                                                    |                                                                                                    |                                             |                                                                                                    |                                                                       |
| vices 🛆 - Sc                                                                                                    | alewa - Services - Recalls and Warrant                                                                                                    | y Replacement - My Claims                                                                                                    |                                             |                                                                                                    | Week: 3                                                               |
| vices 🛆 - So                                                                                                    | alewa - Services - Recalls and Warrant                                                                                                    | y Replacement - My Claims                                                                                                    |                                             |                                                                                                    | Week: 3                                                               |
| vices 🛆 - Sc<br>Pleas<br>Docu<br>View<br>View                                                                                                    | alewa - Services - Recalls and Warrant<br>e choose the buttons near to each clai<br>ment for shipment: downloads in PDF fo<br>detail: shows the details of the claim.<br>history: shows the history of the claim n                                                      | y Replacement - My Claims<br>m to check its information.<br>Irmat the document to be print<br>nanagement.                                      | ed and provided to                          | gether with the package to be sent back.                                                                                                    | Week: 3                                                               |
| vices 🛆 - Sc<br>Pleas<br>Docu<br>View<br>View<br>View<br>Recall and W                                                                                                    | alewa - Services - Recalls and Warrant<br>e choose the buttons near to each clai<br>ment for shipment downloads in PDF fo<br>detail: shows the details of the claim.<br>history: shows the history of the claim of<br>rarranty Replacement claim code                   | y Replacement - My Claims<br>m to check its information.<br>rmat the document to be print<br>nanagement.<br>Creation date                      | ed and provided to<br>Status                | gether with the package to be sent back.                                                                                                    | Week: 3                                                               |
| vices  rices  ri | alewa - Services - Recalls and Warrant<br>e choose the buttons near to each clair<br>ment for shipment: downloads in PDF for<br>detaits shows the details of the claim n<br>history: shows the history of the claim n<br>arranty Replacement claim code<br>SUNI         | y Replacement - My Claims<br>m to check its information.<br>rmat the document to be print<br>nanagement.<br>Creation date<br>9/12/2024 151 PM  | ed and provided to<br>Status<br>In progress | gether with the package to be sent back.<br>Recall and Warranty Replacement center<br>OBERALP AG<br>via Waltraud Gebert Deeg 4<br>39100 Blozano IT | Week: 3<br>➡ Document for shipment<br>► View detail<br>➡ View history |
| Vices  Pleas Docu View View View Recall and W                                                                                                    | alewa - Services - Recalls and Warrant<br>e choose the buttons near to each clair<br>ment for shipment: downloads in PDF fo<br>detail: shows the details of the claim n<br>history: shows the history of the claim n<br><b>farranty Replacement claim code</b><br>BJJNI | y Replacement - My Claims<br>m to check its information.<br>rmat the document to be print<br>nanagement.<br>Creation date<br>9/12/2024 1:51 PM | ed and provided to<br>Status<br>In progress | gether with the package to be sent back.<br>Recall and Warranty Replacement center<br>OBERALP AG<br>via Waltraud Gebert Deeg 4<br>39100 Bolzano IT | Week: 3<br>★ Document for shipment<br>✓ View detail<br>④ View history |

Print the PDF file you will find at the end of the process. In this file, you will find all the information and instructions on how to prepare and ship the package. Please, follow the PDF instructions.

# Step 7:

Once your package is received, you will get a notification email. Other mail will be sent to you while the process continues to inform you if the model you sent is the model subject of the replacement, and, in that case, the confirmation of shipment of the chosen model.